## How to set up Microsoft Authenticator using Temporary Access Pass (TAP) for sign in

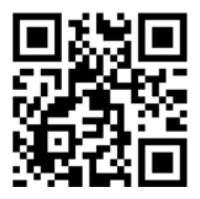

Quick Tip: Before starting, scan the QR code in the top-right corner to watch the MFA setup guidance video.

If your smartphone does not meet the following requirements, we recommend using a *FIDO2 Security Key* as an alternative.

## Prerequisites:

<epam>

- Use the latest version of the Microsoft Authenticator app.
- **Protect your smartphone with a screen lock method**, such as a PIN, password, fingerprint, pattern, passcode, Face ID, or Touch ID, depending on whether it is Android or iOS.
- Recommended OS for Passwordless Sign-In: iOS 17 +; Android 13 +.
- To set up Microsoft Authenticator on a smartphone, you need a Temporary Access Pass (TAP).

\_\_\_\_\_

**NOTE!** There are slight differences in the screens between IOS devices and Android devices. You may need to navigate the app to find the appropriate setting/step in some of the instructions below.

To set up Microsoft Authenticator for your EPAMNEORIS account:

1. On your smartphone, install or update the *latest version of the Microsoft Authenticator app*:

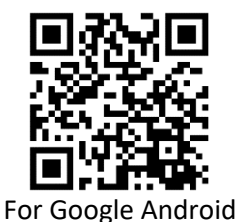

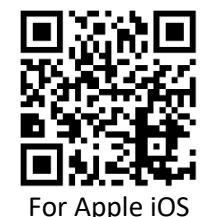

IMPORTANT! The App Lock option may prevent Approve sign-in requests from being approved. If your device

- is affected, go to the Authenticator app > Menu > Settings > Security Settings and disable the App Lock.
- 2. Open the Microsoft Authenticator app, and in case you set it up for the first time, to confirm the privacy statement, tap I agree (Pic.1) and then tap Skip (Pic.2).
- 3. On the main screen of Microsoft Authenticator, select the + button (Pic.3), select **Work or school account** (Pic.4), and then select **Sign in** (Pic.5).

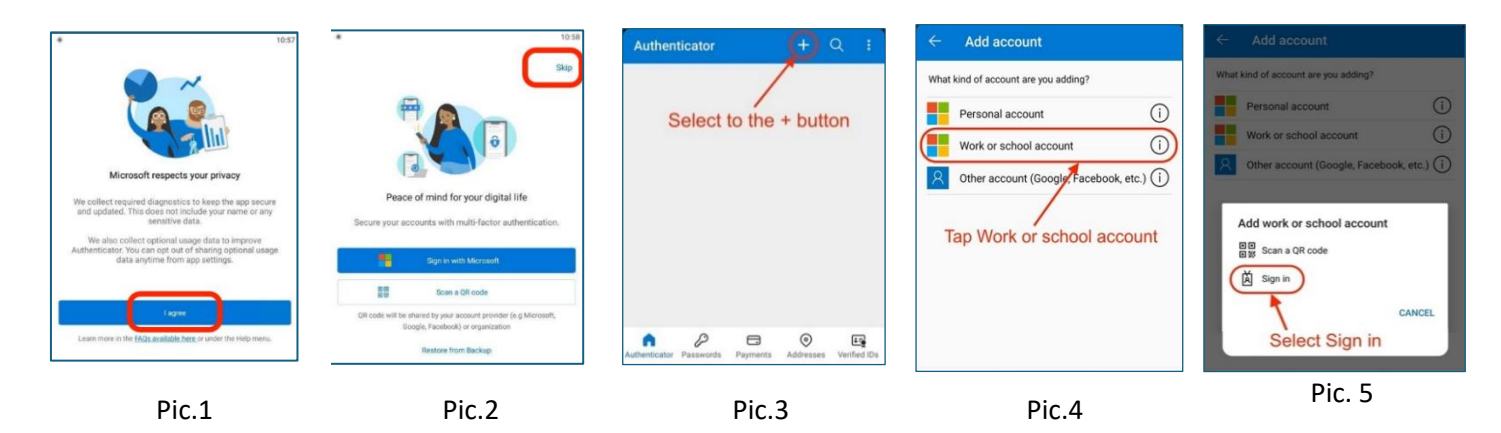

- 4. Click Use another account (Pic.6).
- 5. Enter your @epamneoris.com email address and tap Next (Pic.7).
- 6. To sign in, enter your **Temporary Access Pass** (TAP) and tap **Sign in** (Pic.8).

| 1:46 PM 경 🛙 석 A ··· 🕴 \$ 중 🛞 : (응 🎟                                                                   | 4:38 PM (강 홍,,,,,,,,,,,,,,,,,,,,,,,,,,,,,,,,,,,                                          | 4:39 PM ੴ \$.all \$`@.all ₹                                                                                                    |
|----------------------------------------------------------------------------------------------------|------------------------------------------------------------------------------------------|----------------------------------------------------------------------------------------------------|
| Pick an account to continue         Victoria_Babushkina_test@neoris.com         + Use another account | Microsoft Sign in firstname_lastname@epamneoris.com Cantt access your account? Back Next | <cp>certain         firstname_lastname@epamneoris.com         Enter password         Password         Forgot my password         Use an app instead</cp>                                                  |
|                                                                                                    | Sign-in options Terms of use Presev & cookies                                            | To change or reset your password or<br>MFA, please use password.epam.com<br>(https://password.epam.com).<br>If you require any assistance, please<br>contact EPAM Support<br>(https://support.epam.com/). |
| Pic. 6                                                                                                | Pic.7                                                                                    | Pic 8.                                                                                                    |

 The system prompts you to register your device. On the Let's secure your account screen, click Continue (Pic.9) and then click Register (Pic.10). After the system redirects you to the Help us keep your device secure screen, click Register (Pic.11). To complete the registration, tap Done (Pic. 12).

| 14:04 %                                                                                                    | .d 10% 8 14:04              |                                                                                    | ≂d 10% s                                          | 14:05 E                                                       |                                                                                                    | R- at 10% 0       | 14:05 🖻                       |                                                                           | ≂ad 10% i |
|----------------------------------------------------------------------------------------------------|-----------------------------|------------------------------------------------------------------------------------|---------------------------------------------------|---------------------------------------------------------------|----------------------------------------------------------------------------------------------------|-------------------|-------------------------------|---------------------------------------------------------------------------|-----------|
| Let's secure your account                                                                                                    | t                           | Step 2 of 1<br>Register your d                                                     | evice                                             | < B<br>firstname                                              |                                                                                                    | n                 | Ac                            | count added                                                               |           |
|                                                                                                    |                             |                                                                                    |                                                   | Help u<br>secure<br>Register y                                | s keep your device                                                                                                    | etails<br>solster |                               | 2                                                                         |           |
| Adding these ways to sign in or venify will give<br>faster and more secure access to your account<br>Passwordless sign-in requests<br>Sign in without a password. | you<br>M. You<br>req<br>dev | Il need this for the passw<br>jests method. Once regis<br>ce can access organizati | ordless sign-in<br>tered, your<br>onal resources. | To chai<br>please<br>(https:<br>If you r<br>contac<br>(https: | nge or reset your password or<br>use password.epam.com<br>/password.epam.com).<br>equire any assistance, please<br>t EPAM Support<br>/support.epam.com/). | MFA,              | Passwordle<br>Sign in without | m in or verry using tr<br>methods.<br>ss sign-in reques<br>ut a password. | ts        |
| Continue                                                                                                    |                             | Skip                                                                               | Register                                          | Terms of a                                                    | se Privacy & cookies · · · ·                                                                                                    | <                 |                               | Done                                                                      | <         |
| Pic.9                                                                                                    |                             | Pic.1                                                                              | 0                                                 |                                                               | Pic.11                                                                                                    |                   | Pic.1                         | 2                                                                         |           |

Your account is successfully activated in Passwordless mode with Microsoft Authenticator.

**NOTE!** Please wait 5 minutes and then test your access by using an Incognito web browser window to sign into an EPAM application such as https://telescope.epam.com

**IMPORTANT**: If you are prompted to enter a password when attempting to log into any EPAM application or Office 365 resource, select **Use an app instead** (Pic.13) or **Other ways to sign in** (Pic.14) or **Approve a request on my Microsoft Authenticator app** (Pic.15), depending on what the system suggests to you. This option will then be used by default for future sign-ins.

| <epam><br/>← Name_Surname@epam.com<br/>Enter password</epam>                     | <pre>&lt; epam&gt; </pre>                                                          | <的 path start of the second start of the second start of the s |
|----------------------------------------------------------------------------------|------------------------------------------------------------------------------------|----------------------------------------------------------------------------------------------------|
| Password Forgot my password                                                      | Parsword<br>Foroid my basevord                                                     | Face, fingerprint, PIN or security key                                                                                                    |
| Use an app instead                                                               | Other ways to sign in                                                              | Approve a request on my Microsoft<br>Authenticator app                                                                                                    |
| To change or reset a password, please use<br>password.epam.com.                  | To change or reset a password, please use<br>password.epam.com.                    | Use my password                                                                                                    |
| f you have problems with MFA or any other<br>ssues, please contact EPAM Support. | If you have problems with MFA or any other<br>issues, please contact EPAM Support. | Back                                                                                                    |

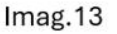

imag.14

imag.15

In case of any issues, please submit a support request via the email: <a href="mailto:supportNEORISMFASetup@epam.com">supportNEORISMFASetup@epam.com</a>

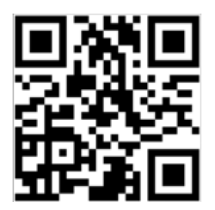

## **Cómo configurar Microsoft Authenticator** usado el Pase de Acceso temporal (TAP) para iniciar sesión

**Consejo rápido**: Antes de empezar, escanee el código QR de la esquina superior derecha de para ver el vídeo de orientación sobre la configuración de MFA.

\_\_\_\_\_

Si su smartphone no cumple los siguientes requisitos, le recomendamos que utilice una clave de seguridad FIDO2 como alternativa.

Requisitos previos: antes de continuar, asegúrese de que se cumplan los siguientes requisitos:

- Usa la última versión de la aplicación Microsoft Authenticator.
- **Proteja su smartphone con un método de bloqueo de pantalla,** como un PIN, contraseña, huella digital, patrón, código de acceso, Face ID o Touch ID, dependiendo de si es Android o iOS.
- OS recomendado para el inicio de sesión sin contraseña: iOS 17 +; Android 13 +
- Para configurar Microsoft Authenticator en un teléfono inteligente, necesita un Pase de acceso temporal (TAP).

\_\_\_\_\_

Para configurar Microsoft Authenticator para su cuenta de EPAMNEORIS:

**NOTA:** Existen ligeras diferencias en las pantallas entre los dispositivos iOS y Android. Es posible que deba navegar por aplicación para encontrar la configuración/paso adecuado en algunas de las instrucciones a continuación.

1. En su smartphone, instale o actualice la última versión de la aplicación Microsoft Authenticator según su sistema operativo:

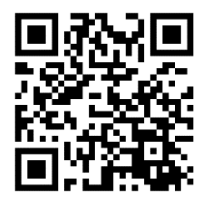

Para Google Android

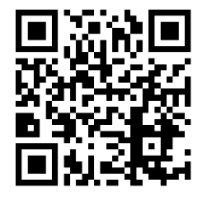

Para Apple iOS

**IMPORTANTE**: La opción App Lock puede impedir que se aprueben las solicitudes de inicio de sesión de Aprobar. Si tu dispositivo está afectado, ve a la aplicación Authenticator > Menú > Ajustes > Ajustes de seguridad y desactiva App Lock.

2. Abra la aplicación Microsoft Authenticator. Si es la primera vez que usa Authenticator, confirme la declaraciónde privacidad tocando **Acepto** (Imagen 1) y luego tocando **Omitir** (Imagen 2).

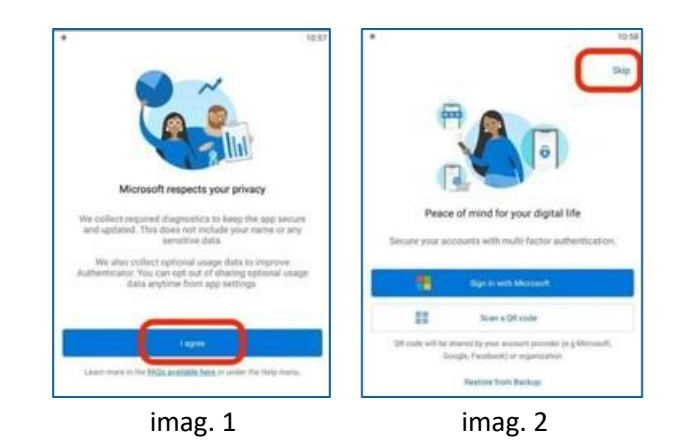

3. En la pantalla principal de Microsoft Authenticator, seleccione el botón + (imagen 3), seleccione Cuenta laboral o educativa (imagen 4) y, a continuación, seleccione **Iniciar sesión** (imagen 5).

| Authenticator (+) Q :                             | ← Add account                        | Add account                            |
|---------------------------------------------------|--------------------------------------|----------------------------------------|
|                                                   | What kind of account are you adding? | What kind of account are you adding?   |
| Select to the + button                            | Personal account (i)                 | Personal account                       |
| Select to the + button                            | Work or school account               | Work or school account                 |
|                                                   | Other account (Google Facebook etc.) | Other account (Google, Facebook, etc.) |
| Contractor Passared Payments Addresses Verded Gos | Tap Work or school account           | Add work or school account             |
| imag. 3                                           | imag 4                               | imag. 5                                |

- 4. Haga clic en **Usar otra cuenta** (imagen 6).
- Ingrese su dirección de correo electrónico @epamneoris.com y toque Siguiente (imagen 7).
   Para iniciar sesión, ingrese su Pase de Acceso Temporal (TAP) y toque Iniciar sesión (imagen 8).

| 144PM 0                                                                | GID 20 (a) (b) (b) (b) (b) (b) (b) (b) (b) (b) (b                                        | 439 PM (0) = 1 = 2 (0) = 1 = 1 = 1 = 1 = 1 = 1 = 1 = 1 = 1 =                                                                                                    |
|------------------------------------------------------------------------|------------------------------------------------------------------------------------------|----------------------------------------------------------------------------------------------------|
| Pick an account to continue<br>Victoria_Babushkina_test@neoris<br>.com | Microsoft Sign in firstname_lastname@epamneoris.com Carfl access your account? Back Next | (Epam)><br>+ firstname_lastname@epartmeoris.com<br>Enter password<br>Password<br>Vorgat.my password<br>Use an app instead<br>Sign in                                                                       |
|                                                                        | C Sign-in options                                                                        | To change or reset your password or<br>MFA, please use password, epam.com<br>(https://password.epam.com).<br>If you require any assistance, please<br>contact EPAM Support<br>(https://support.epam.com/). |
| Imag. 6                                                                | imag. 7                                                                                  | imag. 8                                                                                                    |

7. El sistema debería solicitarle que registre su dispositivo. En la pantalla "Asegure su cuenta", haga clic en "Continuar" (Imagen 9) y luego en "Registrar" (Imagen 10). Después de que el sistema le redirija a la pantalla "Ayúdenos a mantener su dispositivo seguro", haga clic en "Registrar" (Imagen 11). Para completar el registro, toque "Listo" (Imagen 12).

| 1404 5 a 10% 8                                                                                                    | 14.04 B 5.4 10% I                                                                                                    | 9405 m 15-4 10% k                                                                                                    | 14 05 😁 - 1944 1                                                                                                    |
|----------------------------------------------------------------------------------------------------|----------------------------------------------------------------------------------------------------|----------------------------------------------------------------------------------------------------|----------------------------------------------------------------------------------------------------|
| Let's secure your account                                                                                                    | Register your device                                                                                                    | CEPAID><br>Notmane, Latrane department, con<br>Help us keep your device<br>secure<br>Megater year doors to control More deats                                                                              | Account added                                                                                                    |
| Adding these ways to upp in an overly will give you<br>faster set from accura accurate to your account.<br>Passwordless sign in requests<br>Gp in without a pareneticit | You'll need the for the passwordless sign in<br>requests method. Once registered, your<br>device can access organizational resources. | To change or result your password or MRA,<br>plass can password, Apan.com<br>(https://password.apan.com).<br>If you require any suitations, plasse<br>content DPAM Support<br>(https://support.apan.com/). | Tour care new sign is or any using the following methods:<br>methods:<br>Passmendless signers requests<br>Bigs in without a permission |
| Continue<br>111 O C                                                                                                    | Skip Bergister                                                                                                    | time for they bear                                                                                                    | Down<br>HL C K                                                                                                    |
| imag. 9                                                                                                    | imag. 10                                                                                                    | imag. 11                                                                                                    | imag. 12                                                                                                    |

Su cuenta se ha activado correctamente en modo sin contraseña con Microsoft Authenticator - Inicio de sesión sin contraseña.

**NOTA!** Espere 5 minutos y pruebe su acceso iniciando sesión en una aplicación de EPAM como https://telescope.epam.com

**NOTA!** Si se le solicita una contraseña al intentar iniciar sesión en cualquier aplicación de EPAM o recurso de Office 365, seleccione "Usar una aplicación en su lugar" (Imagen 13), "Otras formas de iniciar sesión" (Imagen 14) o "Aprobar una solicitud en mi aplicación Microsoft Authenticator" (Imagen 15), según lo que le sugiera el sistema. Esta opción se usará de forma predeterminada para futuros inicios de sesión.

| Cepam> ← Name_Surname@epam.com Enter password                                                                                                    | <pre></pre>                                                                                                    | <印刷<br>Choose a way to sign in                                                               |
|----------------------------------------------------------------------------------------------------|----------------------------------------------------------------------------------------------------|----------------------------------------------------------------------------------------------|
| Password<br>Forgot my password<br>Use an app instead<br>Sign in                                                                                       | Password<br>Forgot my password<br>Other ways to sign in                                                                                               | Face, fingerprint, PIN or security key  Approve a request on my Microsoft  Authenticator app |
| To change or reset a password, please use<br>password.epam.com.<br>If you have problems with MFA or any other<br>issues, please contact EPAM Support. | To change or reset a password, please use<br>password.epam.com.<br>If you have problems with MFA or any other<br>issues, please contact EPAM Support. | ••• Use my password Back                                                                     |
| Imag.13                                                                                                    | imag.14                                                                                                    | imag.15                                                                                      |

Envíe una solicitud de soporte a través del correo electrónico: supportNEORISMFASetup@epam.com en caso de cualquier problema.

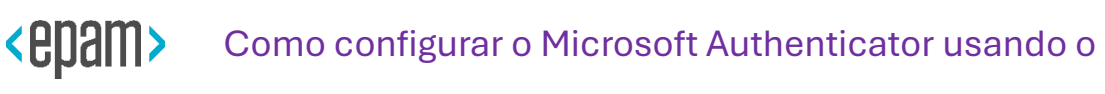

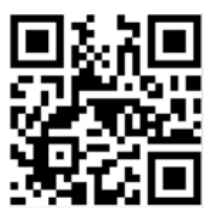

## Passe de Acesso Temporário (TAP) para login

Sugestão rápida: Antes de começar, leia o código QR no canto superior direito para ver o vídeo de orientação sobre a configuração da MFA.

\_\_\_\_\_

Se o seu smartphone não cumprir os seguintes requisitos, recomendamos a utilização de uma chave de segurança FIDO2 como alternativa.

Pré-requisitos: Antes de prosseguir, certifique-se de que os seguintes requisitos sejam atendidos:

- Use a versão mais recente do aplicativo Microsoft Authenticator.
- **Proteja o seu smartphone com um método de bloqueio de ecrã**, como um PIN, palavra-passe, impressão digital, padrão, código de acesso, ID Facial ou Touch ID, dependendo se é Android ou iOS.
- Sistema operativo recomendado para iniciar sessão sem palavra-passe: iOS 17+; Android 13+
- Para configurar o Microsoft Authenticator em um smartphone, você precisa de um Passe de Acesso Temporário (TAP).

\_\_\_\_\_

Para configurar o Microsoft Authenticator para sua conta EPAMNEORIS:

**NOTA!** Existem pequenas diferenças nas telas entre dispositivos iOS e Android. Pode ser necessário navegar pelo aplicativo para encontrar a configuração/etapa adequada em algumas das instruções abaixo.

1. Em seu smartphone, instale ou atualize a versão mais recente do aplicativo Microsoft Authenticator, dependendo do seu sistema operacional:

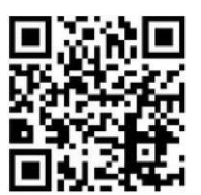

Para Apple iOS

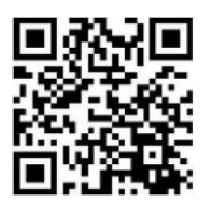

Para Google Android

**IMPORTANTE!** A opção Bloqueio de aplicação pode impedir que os pedidos de início de sessão do Approve sejam aprovados. Se o seu dispositivo for afetado, aceda à aplicação Authenticator > Menu > Definições > Definições de segurança e desactive o Bloqueio da aplicação.

 Abra o aplicativo Microsoft Authenticator. Se esta for a primeira vez que você usa o Authenticator, confirme a declaração de privacidade tocando em Concordo (Imagem 1) e, em seguida, tocando em Ignorar (Imagem 2).

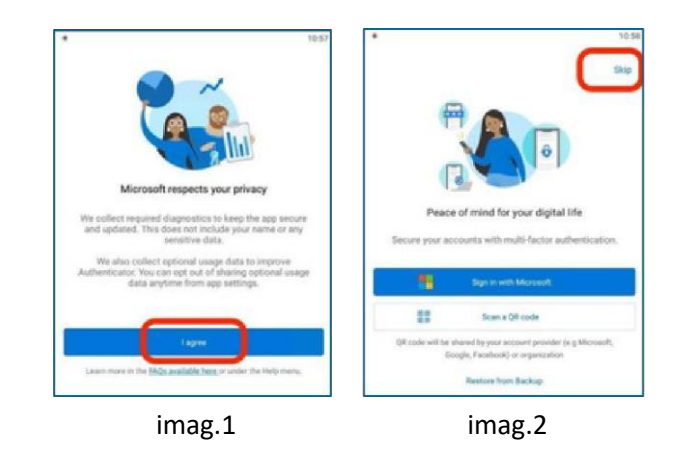

3. Na tela inicial do Microsoft Authenticator, selecione o botão + (imagem 3), selecione Conta corporativa ou de estudante (imagem 4) e, em seguida, selecione **Login** (imagem 5).

| Authenticator                                           | ← Add account                          | Add account                                                                    |
|---------------------------------------------------------|----------------------------------------|--------------------------------------------------------------------------------|
|                                                         | What kind of account are you adding?   | What kind of account are you adding?                                           |
| Select to the + button                                  | Personal account (i)                   | Personal account (1)                                                           |
| Select to the + button                                  | Work or schoel account                 | Work or school account                                                         |
|                                                         | Cather account (Conside Carebook atc.) | Other account (Google, Facebook, etc.)                                         |
| Authenticator Passwords Pagments Addresses Verified (Ds | Tap Work or school account             | Add work or school account<br>땡팽 Scan a GR code<br>또 Sign in<br>Select Sign in |
| imag. 3                                                 | imag. 4                                | imag.5                                                                         |

- 4. Clique em Usar outra conta (Imagem 6).
- 5. Digite seu endereço de e-mail @epamneoris.com e toque em Seguinte (Imagem 7).
- 6. Para fazer login, insira seu Passe de Acesso Temporário (TAP) e toque em Entrar (Imagem 8).

| 146 PH 0 0 4 4 \$ \$ \$ \$ \$ \$ \$ | 438 PM 0 \$ \$ 0 \$ 000             | 439 PM 0 8 -4 8 0 1 9 00                                                                                 |
|-------------------------------------|-------------------------------------|----------------------------------------------------------------------------------------------------|
| Pick an account to                  | Microsoft                           | <epam></epam>                                                                                            |
| continue                            | Sign in                             | <ul> <li>firstname_lastname@epamneoris.com</li> </ul>                                                    |
| Victoria_Babushkina_test@neoris     | firstname_lastname@epamneoris.com   | Enter password                                                                                           |
| .com                                | Can't access your account?          | Password                                                                                                 |
| + Use another account               |                                     | Forgot my password                                                                                       |
|                                     | Back Next                           | Use an app instead                                                                                       |
|                                     | Q Sign-in options                   | To change or reset your password or<br>MFA, please use password.epam.com<br>(https://password.epam.com). |
|                                     | Terms of use Privacy & cookies ···· | H you require any assistance, please<br>contact EPAM Support<br>(https://support.epam.com/).             |
| Imag. 6                             | imag. 7                             | imag. 8                                                                                                  |

7. O sistema deve solicitar que você registre seu dispositivo. Na tela "**Proteja sua conta**", clique em "**Continuar**" (Imagem 9) e depois em "**Registrar**" (Imagem 10). Depois que o

sistema o redirecione para a tela "Ajude-nos a manter seu dispositivo seguro", clique em "Registrar" (Imagem 11). Para concluir o registro, toque em "Concluído" (Imagem 12).

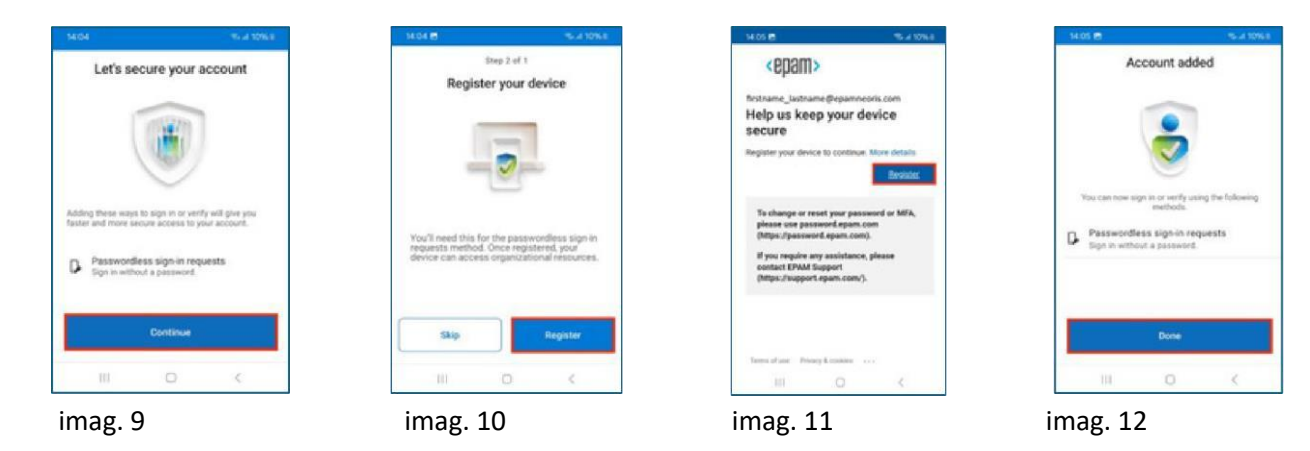

Sua conta foi ativada com êxito no modo sem senha com o Microsoft Authenticator - Login sem senha.

NOTA! Aguarde 5 minutos e teste seu acesso fazendo login em um aplicativo EPAM conforme <u>https://telescope.epam.com</u>

**IMPORTANTE!** Se for solicitada uma senha ao tentar entrar em qualquer aplicativo EPAM ou recurso do Office 365, selecione "Usar um aplicativo" (Imagem 13), "Outras maneiras de entrar" (Imagem 14) ou "Aprovar uma solicitação no meu aplicativo Microsoft Authenticator" (Imagem 15), dependendo do que seu sistema sugere. Esta opção será usada por padrão para inícios de sessões futuros.

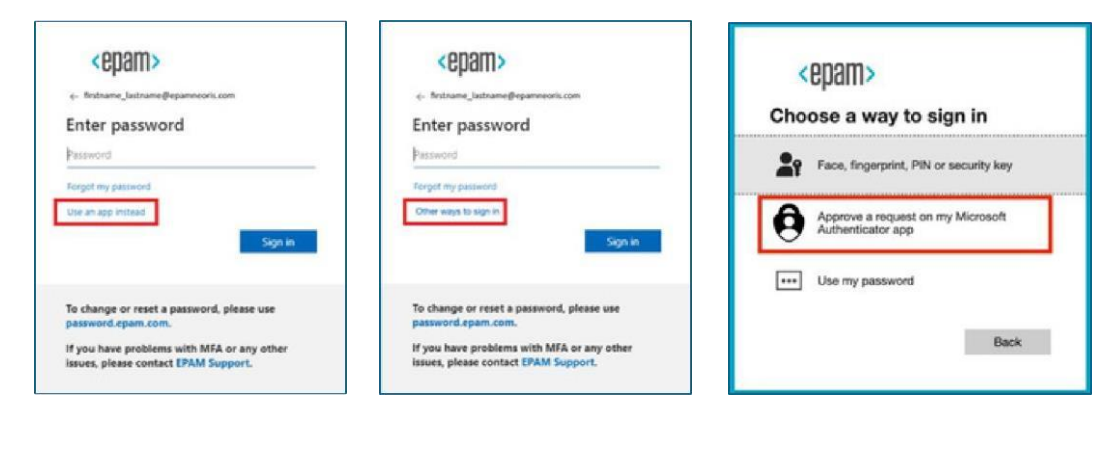

Imag.13

imag.14

imag.15

Em caso de problemas, envie um pedido de assistência por correio eletrónico: supportNEORISMFASetup@epam.com